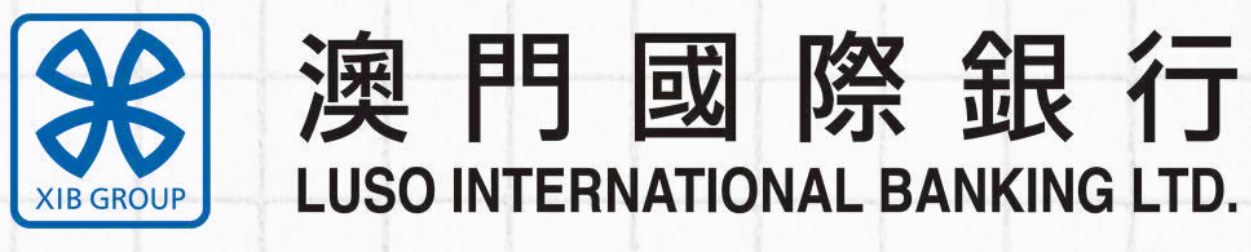

厦门国际银行集团成员 A Member of XIB Group

# 保本結構性理財 手機銀行 認購流程

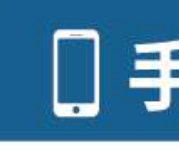

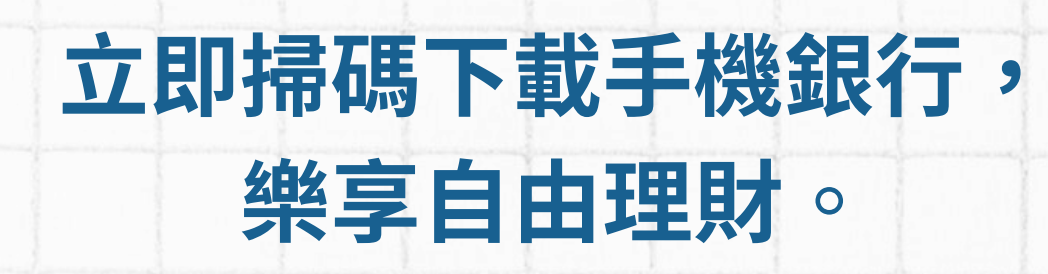

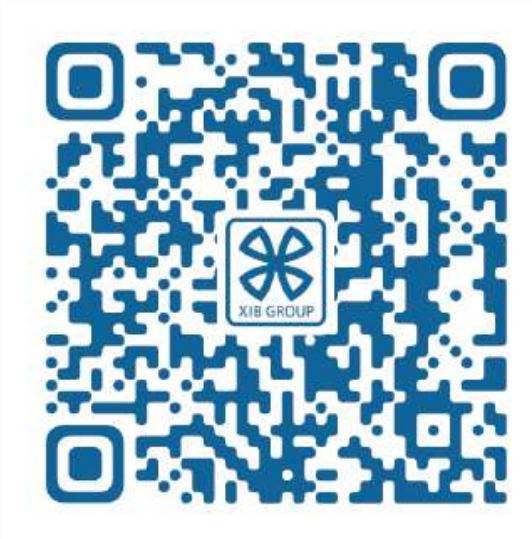

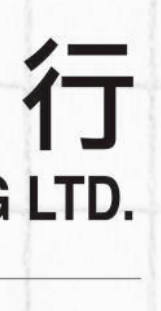

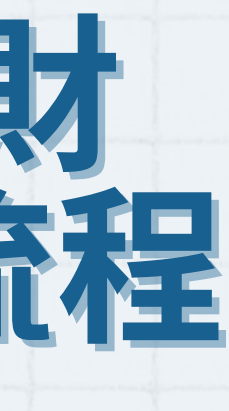

#### ] 手機銀行

## 01結構性理財功能入口

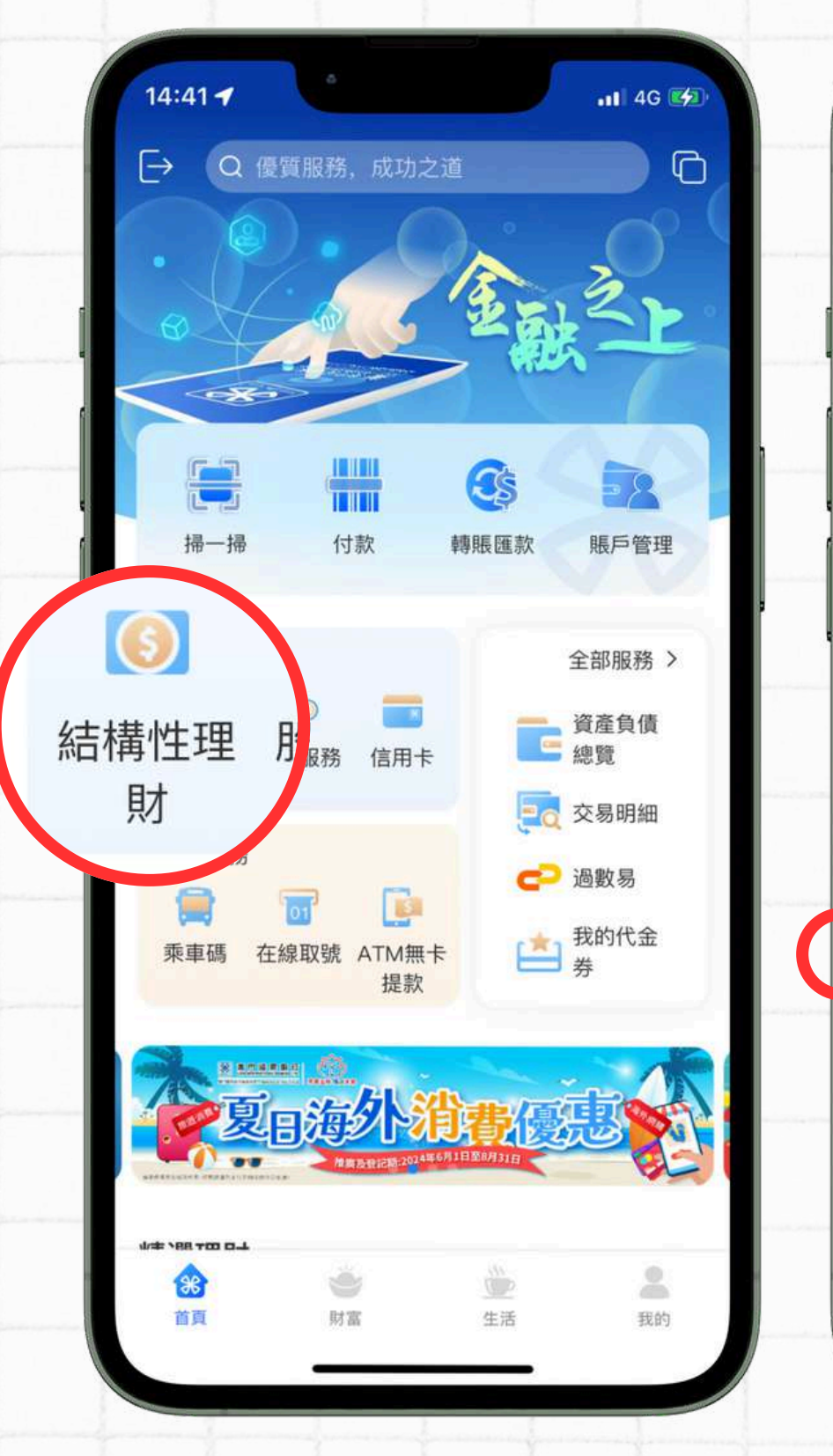

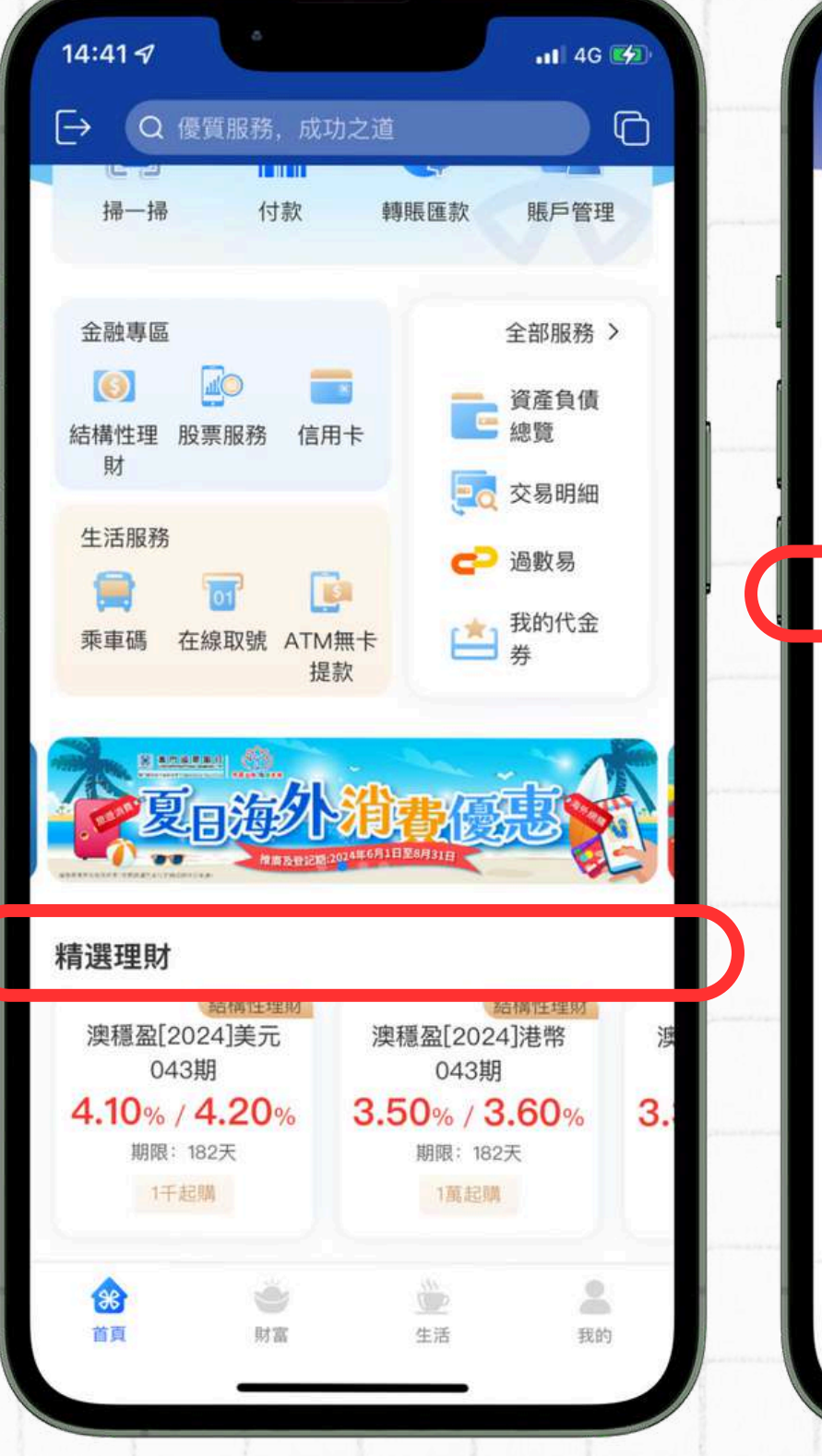

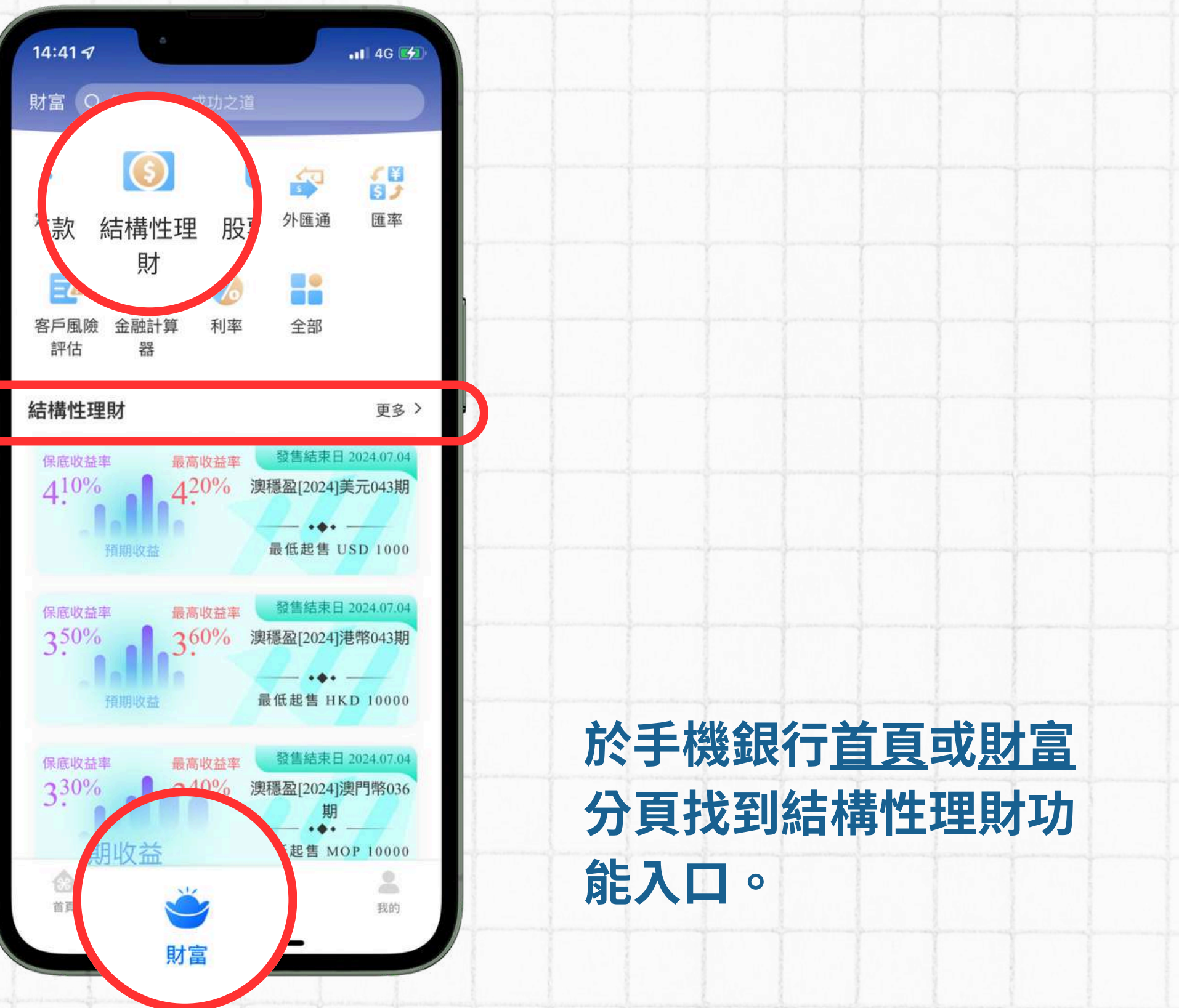

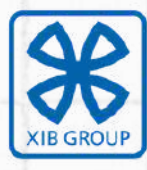

#### 澳門國際銀行 LUSO INTERNATIONAL BANKING LTD.

厦门国际银行集团成员 A Member of XIB Group

## 02 結構性理財產品列表

# 03 結構性理財產品詳情

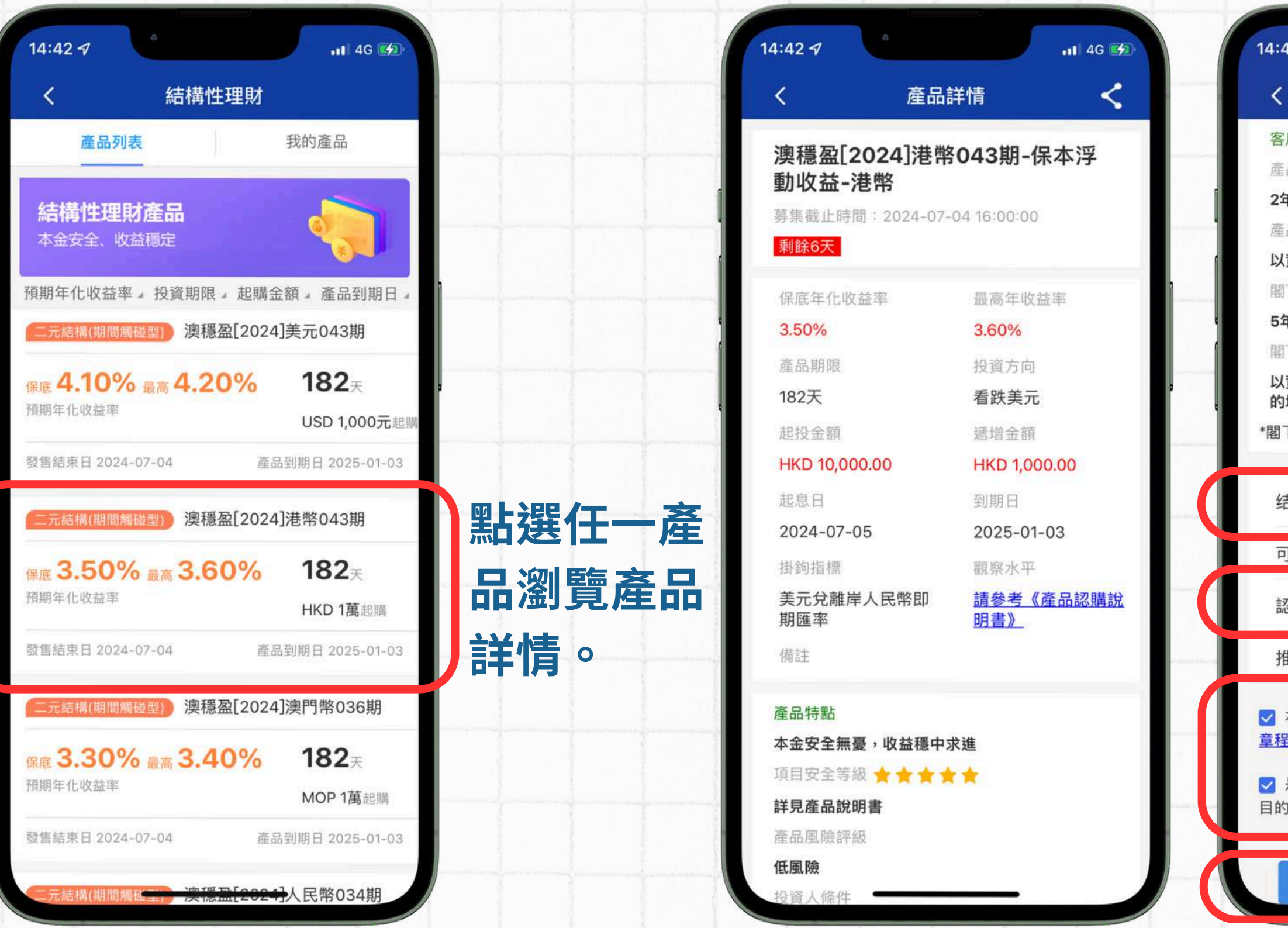

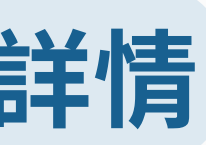

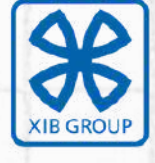

#### 澳門國際銀行 LUSO INTERNATIONAL BANKING LTD.

#### 厦门国际银行集团成员 A Member of XIB Group

| :43 🔊 •••• ••• •••                         |                   |
|--------------------------------------------|-------------------|
| く 産品詳情 く                                   |                   |
| 客戶適當性評估                                    |                   |
| 產品投資年期                                     |                   |
| 2年以下                                       |                   |
| 量品投資目標                                     |                   |
| 以資本保值為主,不可承受本金損失                           |                   |
| 閣下的目標投資期限                                  |                   |
| 5年以上                                       |                   |
| 閣下的投資目的(備註:高回報附帶高風險)                       |                   |
| 以資本増值為主,並希望資產獲得高於本行定存利率<br><sup>內</sup> 增長 | α g               |
| 冒下購買本產品的金額不應超過閣下流動資產的50%                   | 6                 |
|                                            |                   |
| 结算賬戶                                       | 選擇結算賬戶。           |
| 可用餘額                                       |                   |
| 認購金額 HKD 請輸入金額                             | 輸入認購金額。           |
| <b>推薦人</b> 選填(四位銀行員工編號)                    |                   |
| 本人已閱讀並同意 <u>《產品認購說明書》及《產品</u><br>程》_       | 閱讀相關文件後           |
| 是次認購的產品符合本人的目標投資期限及投資<br>的                 | 勾選空格。             |
| 下一步                                        | <b>力</b> 點擊「下一步」。 |
|                                            |                   |

## 04 結構性理財產品認購確認

| 14:44 🔊                                                                                          | 11 4G 🌌         |
|--------------------------------------------------------------------------------------------------|-----------------|
| < i                                                                                              | 忍購確認頁           |
| 認購產品                                                                                             | 澳穩盈[2024]港幣043期 |
| 保底年收益率                                                                                           | 3.50%           |
| 最高年收益率                                                                                           | 3.60%           |
| 產品起息日                                                                                            | 2024-07-05      |
| 產品到期日                                                                                            | 2025-01-03      |
| 產品期限                                                                                             | 182天            |
| 結算賬戶                                                                                             |                 |
| 幣種                                                                                               | HKD             |
| 認購金額                                                                                             |                 |
| 短信驗證碼                                                                                            | 短信驗證 種取驗證碼      |
| <ul> <li>■ 一規時時日一風險</li> <li>1級,風險為匹配。</li> <li>▲ 溫馨提示:</li> <li>本產品一經被認購<br/>撤銷或者轉讓。</li> </ul> | → 載樂門國際銀行同意,不可以 |
|                                                                                                  | 確認購買            |
|                                                                                                  |                 |

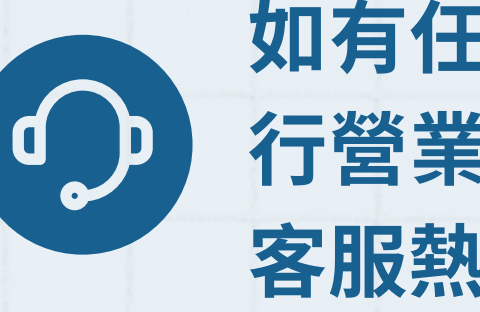

核對產品信息,確認無誤 後點擊「獲取驗證碼」, 輸入短信驗證碼。

點擊「確認購買」。

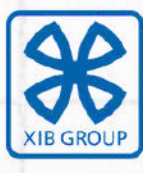

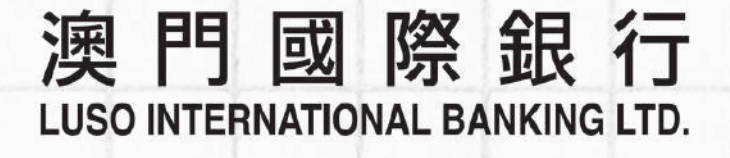

厦门国际银行集团成员 A Member of XIB Group

### 如有任何疑問,歡迎隨時與我行各分 行營業人員或客戶經理聯繫,或致電 客服熱線: (+853) 8799 5888。